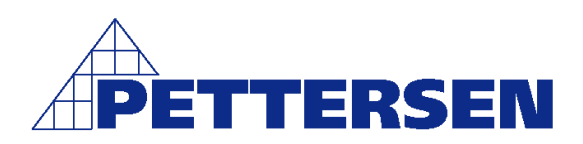

# Hjelpe-manual for SR 90 serien

### Still inn parametre fra side 17- i manual

### 1-0 Para - Parametre

Trykk parameterknapp (Rund pil) i 3 sek. Para kommer opp i display

### 1-1 Lock - Låsing av betjeningsmuligheter

Trykk parameterknapp (Rund pil) til Lock Velg verdi med pil opp/ned Off-1-2-3 1 = Låser alle parametere i mode 1 – unntatt AT 2 = Låser alt-unntatt AT og forandring av set-punkt 3 = Alt låst Trykk enter

### 1-2 P - Proposjonalbånd eller on-off for kontaktorstyring

(s 18i manual) Trykk parameterknapp (Rund pil) til P Velg verdi med pil opp/ned 0,1-999,9% *On-off regulering – P settes til "off"* Trykk enter

### 1-3 dF - Hysterese eller arbeidsområde

Vises kun ved on-off regulering (P=off) Trykk parameterknapp (Rund pil) til dF Velg reguleringsområde med pil opp/ned 1-99 Trykk enter

### 1-4 | - Intergral-tid

*Vises <u>ikke</u> ved on-off regulering (P=off)* Manual side 15 Trykk parameterknapp (Rund pil) til I Velg reguleringsområde pil opp/ned 1-6000 Trykk enter

### 1-5 d - Derivasjons-tid

*Vises <u>ikke</u> ved on-off regulering (P=off)* Trykk parameterknapp (Rund pil) til d Velg verdi med pil opp/ned 0-3600sek Trykk enter

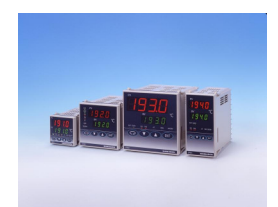

### 1-6 nr - Manuell justering av I fra setpungt

*Gjelder <u>ikke</u> ved on-off regulering (P=off) og I settes til off* Trykk parameterknapp (Rund pil) til n\_r Velg verdi med pil opp/ned –50%-50% Trykk enter

### 1-7 SF - Demping av over/underskyting

Kontra Setverdi ved PID regulering Trykk parameterknapp (Rund pil) til SF Velg verdi med pil opp/ned off.0,01-1,00 Trykk enter

1-8 o\_l **Begrensing av nedre utgangsverdi** Trykk parameterknapp (Rund pil) til o\_L Velg verdi med pil opp/ned 0,1-99,9% Trykk enter

1-9 o\_l **Begrensing av øvre utgangsverdi** Trykk parameterknapp (Rund pil) til o\_H Velg verdi med pil opp/ned 0,1-100% Trykk enter

#### 1-10 o\_C **Syklustid** *Gjelder <u>ikke</u> for regulatorer med V-Volt eller I- strøm utgang.* Trykk parameterknapp (Rund pil) til o\_C Velg verdi med pil opp/ned 0-120 sek Trykk enter

1-11 t.o.m 1-19 Gjelder for regulator med opsjon – control output 2 Programmeres som 1-2 til 1-10

Alarmer (Events) Se tabell og manual side 19

1-20 El\_n **Event ved standby funksjon** Trykk parameterknapp (Rund pil) til StEu Velg on eller off med pil opp/ned Trykk enter (Se manual side 15)

### 1-21 El\_n Alarmtype event 1

Trykk parameterknapp (Rund pil) til EI\_n Velg type alarmkode iht tabell med pil opp/ned Trykk enter Eks: Hd= deviation - antall C° over innstillt set-temp Eks: HA= Absolutt – stilles inn på fast verdi (Verdiene settes inn på 0-5-side 17 i manual)

1-22 El-n **Hysterese eller arbeidsområde for alarmutgang 1** Trykk parameterknapp (Rund pil) til El\_d Velg verdi med pil opp/ned 1-999 Trykk enter 1-23 El\_C Alarm status funksjon

Trykk parameterknapp (Rund pil) til EI\_C Velg type alarm status funksjon iht tabell med pil opp/ned Trykk enter

1-24 t.o.m 1-26 For Event output 2 Som Se pos 1-21 t.o.m 1-23

1-27 – 1-31 **Heater/loop break alarm funksjoner** *Opsjon* Se manual side 19

1-32 – 1-44 Valg av analog signalutgang og parametre Opsjon Se manual side 19-20

Funksjoner / begrensinger Manual side 21-22

1-45 – Act **Varme – kjøle** Trykk parameterknapp (Rund pil) til Act Velg r (reverse action=varme) eller d (direct action=kjøle) med pil opp/ned Trykk enter

1-46 Soft **Mykstart av pådrag** Trykk parameterknapp (Rund pil) til Soft Velg verdi off – 0,1-100 sek med pil opp/ned Trykk enter

1-47 SU\_L **Nedre grense Setverdi** Trykk parameterknapp (Rund pil) til SU\_L Velg min. set temp med pil opp/ned Trykk enter

1-48 SU\_H Øvre grense Setverdi Trykk parameterknapp (Rund pil) til SU\_H Velg max. set temp med pil opp/ned Trykk enter

1-49 PU\_b **Kompensering ved feilvisning** Korrigerer avvik mellom temp display(PV) og reell temp Trykk parameterknapp (Rund pil) til PU\_B Velg +eller – gradekorrigering med pil opp/ned Trykk enter

1-50 PU\_F Filter – ved jaging av temperatur i diplay Demper oppgraderingen av temperaturen i displayet Trykk parameterknapp (Rund pil) til PU\_F Velg tid 0-100 sek med pil opp/ned Trykk enter

### **Oppsett føler / måleverdier**

1-51 rAnG Valg av Følertype eller strøm(mA) – Volt(V –mV) Trykk parameterknapp (Rund pil) til rAnG Velg kode med pil opp/ned Iht tabell (siste ark) eller side 22 i manualen Trykk enter

1-52 Unit Valg av temp.type C° eller F Trykk parameterknapp (Rund pil) til Unit Velg C eller F med pil opp/ned Trykk enter

1-50 Sc\_L **Skalering analog inngang –nedre verdi** Trykk parameterknapp (Rund pil) til Sc\_L Velg verdi –1999-1999 med pil opp/ned Trykk enter

1-51 Sc\_H **Skalering analog inngang –øvre verdi** Trykk parameterknapp (Rund pil) til Sc\_H Velg verdi –1999-1999 Trykk enter

1-52 ScdP **Plassering desimal** (kommaplassering) *Kun ved analog inngangsignal* Trykk parameterknapp (Rund pil) til Sc\_dP Velg kommaplassering med pil opp/ned

Trykk enter

### Tilbake til startvindu:

Hold parameterknapp (Rund pil) til den stopper ved PArA Hold deretter samme knappen inne til den skifter status.

### Betjening og visning manual side 17

0-0 **Setpunkt** Velg setpungt med pil opp/ned og avslutt med enter

### 0-1 Manuell styring av utgang 1

Trykk parameterknapp (Rund pil) til ° --Her leses av pådrag av utgang 0-100% For manuell styring av utgang: Press enter i ca 3 sek til lampe ``man`` lyser Velg verdi fra 0-100% med pil opp eller ned og trykk enter. Hvis P-proposjonalbåndet er satt til "off " kan kun velges 0 eller 100% (av eller på) For å gå ut av manuell styring trykkes igjen enter til "man " lampen slukker.

0-2 Opsjon- Manuell styring av utgang 2 Samme prosedyre som 0-1

### 0-3 Stopp - start regulering

*(Kun visning av status ved ekstern styring via inngang D1)* Velg status stby-exe med pil opp eller ned – Avslutt med enter

### 0-4 Autotuning – P,I og D

Denne funksjonen virker ikke ved aktiv man-stby eller hvis P-bånd er satt til off. Velg status on – off med pil opp eller ned – lampe AT blinker så lenge autotuningen pågår. (ca 3min) Avslutt med enter

### 0-5- Event (Alarmutgang) 1

Trykk parameterknapp (Rund pil) til E1+f.eks (Hd)(velges i parametermode) Fabrikk-innstilling er høy alarm relatert til setpungt. Dvs er setverdi 100 °C og E1 stilles inn på 10 vil den aktiveres på 110 °C. Annen alarmfunksjon kan velges i mode 1 – trinn 21 (1-21) Se tabell i manual side 19 Velg verdi med pil opp/ned. Avslutt med enter

### 0-6- Event (Alarmutgang) 2

Trykk parameterknapp (Rund pil) til E2+f.eks(Ld)(velges i parametermode) Fabrikk-innstilling er lav alarm relatert til setpungt. Dvs er setverdi 100 °C og E1 stilles inn på -10 vil den være aktiv til 90 °C. *Annen alarmfunksjon kan velges i mode 1 – trinn 24 (1-24) Se tabell i manual side 19* Velg verdi med pil opp/ned. Avslutt med enter

### 0-7 Set verdi bias ( Opsjon)

Setpungt 2 iht avvik fra ordinært setpungt Trykk parameterknapp (rund pil) til Sb Velg ønsket – eller + avvik fra innstillt settemperaturverdi med pil opp/ned. Trykk enter Denne funksjonen vil overstyre den vanlige settemperaturen ved kortslutning av tilkoplingsklemmene merket SB og veksle til visning av denne SV `en

Avslutt med enter

## 7. Table of Measuring Range Codes

Select a measuring range from the following table. A change of the code will initialize all date related to the measuring range.

| Input type      |        |            | Co      | de             | Measuring range (°C) | Measuring range (°F)                                                                                                    |                |  |
|-----------------|--------|------------|---------|----------------|----------------------|----------------------------------------------------------------------------------------------------|----------------|--|
| Universal Input |        | B *1       |         | 1 7            | 1                    | 0~1800                                                                                                    | 0 ~ 3300       |  |
|                 |        | R          |         | Di             | 7                    | 0~1700                                                                                                    | 0~3100         |  |
|                 |        | S          |         | D=             | 7                    | 0~1700                                                                                                    | 0~3100         |  |
|                 |        |            |         | 04             | *2                   | -199.9 ~ 400.0                                                                                                    | -300 ~ 750     |  |
|                 |        |            | К       | D4             | 7-                   | 0.0~800.0                                                                                                    | 0~1500         |  |
|                 |        |            |         | DE             | 7                    | 0~1200                                                                                                    | 0~2200         |  |
|                 | e      |            | E       |                | 7                    | 0~700                                                                                                    | 0~1300         |  |
|                 | d      | J          |         | DE             | 7                    | 0~600                                                                                                    | 0~1100         |  |
|                 |        | Т          |         | 09             | *2                   | -199.9 ~ 200.0                                                                                                    | -300 ~ 400     |  |
|                 | Ĕ      | N          |         | 10             |                      | 0~1300                                                                                                    | 0~2300         |  |
|                 | he     | PLII *3    |         | 3 //           |                      | 0~1300                                                                                                    | 0~2300         |  |
|                 | 1-     | WRe5-26 *4 |         | 1 12           |                      | 0~2300                                                                                                    | 0~4200         |  |
|                 |        | U *5       |         | 5 <i>I I I</i> | *2                   | -199.9 ~ 200.0                                                                                                    | -300 ~ 400     |  |
|                 |        |            | L *{    | 5 14           |                      | 0~600                                                                                                    | 0~1100         |  |
|                 |        |            | K       | 15             | *6                   | 10.0 ~ 350.0 K                                                                                                    | 10.0 ~ 350.0 K |  |
|                 |        | l vin      | AuFe-Cr | 16             | *7                   | 0.0 ~ 350.0 K                                                                                                    | 0.0 ~ 350.0 K  |  |
|                 |        | Xe         | ĸ       | 71             | *6                   | 10 ~ 350 K                                                                                                    | 10 ~ 350 K     |  |
|                 |        |            | AuFe-Cr | 18             | *7                   | 0 ~ 350 K                                                                                                    | 0 ~ 350 K      |  |
|                 |        |            |         | J I            |                      | -200 ~ 600                                                                                                    | -300 ~ 1100    |  |
|                 |        | Pt100      |         | 32             |                      | -100.0 ~ 100.0                                                                                                    | -150.0 ~ 200.0 |  |
|                 |        |            |         | 33             |                      | -50.0 ~ 50.0                                                                                                    | -50.0 ~ 120.0  |  |
|                 | 12     |            |         | 34             |                      | 0.0 ~ 200.0                                                                                                    | 0.0 ~ 400.0    |  |
|                 | R      | JPt100     |         | 35             |                      | -200 ~ 500                                                                                                    | -300 ~ 1000    |  |
|                 |        |            |         |                |                      | -100.0 ~ 100.0                                                                                                    | -150.0 ~ 200.0 |  |
|                 |        |            |         | <u>97</u>      |                      | -50.0 ~ 50.0                                                                                                    | -50.0 ~ 120.0  |  |
|                 |        |            |         |                |                      | 0.0 ~ 200.0                                                                                                    | 0.0 ~ 400.0    |  |
|                 |        | -10 ~ 10mV |         | 71             |                      | Initial value: 0.0 ~ 100.0<br>Input scaling setting range: -1999 ~ 9999<br>Span: 10 ~ 5000 counts<br>Position of decimal point. None 1, 2 or 3 decimal<br>places |                |  |
|                 |        | 0 ~ 10mV   |         | 72             |                      |                                                                                                    |                |  |
|                 | ۲<br>۲ | 0~20mV     |         | <u>– 73</u>    |                      |                                                                                                    |                |  |
|                 |        | 0~50mV     |         | 74             |                      |                                                                                                    |                |  |
|                 | H      | 10~50mV    |         | 75             |                      |                                                                                                    |                |  |
|                 |        |            |         | 76             |                      | Lower minit value < nigher limit value                                                                                                    |                |  |
|                 |        | -1~1V      |         |                |                      | Initial value: 0.0 - 100.0                                                                                                    |                |  |
| ge              | ŀ      | 0~10       |         | <u> </u>       |                      | Input scaling setting range: -1999 ~ 9999                                                                                                    |                |  |
| olta            | >      | 0~20       |         |                |                      | Span: 10 ~ 5000 counts                                                                                                    |                |  |
| >               | ŀ      | 1 ~ 5V     |         |                |                      | Position of decimal point: None 1, 2 or 3 decimal<br>places                                                                                                    |                |  |
|                 | ŀ      | 1~5V       |         | 85             |                      |                                                                                                    |                |  |
| ŧ               |        | 0~100      |         | <u> </u>       |                      | Lower limit value < nigher lir                                                                                                    | mit value      |  |
| ILLE            | Ar     | 0 ~ 20mA   |         | 91             |                      |                                                                                                    |                |  |
| 0<br>U          | 5      | 4 ~ 20mA   |         | 52             |                      |                                                                                                    |                |  |

Thermocouple: B, R, S, K, E, J, T, N: JIS/IEC R.T.D.: Pt100: JIS/IEC, JPt100: Former JIS 1 Thermocouple B: Accuracy guarantee not applicable to 400°C (752°F) and below. 2 Thermocouple B: Accuracy of those whose readings are below -100°C is ±0.7% FS 3 Thermocouple PLII: Platinel 4 Thermocouple WRe5-26: ASTM E988-96 (Reapproved 2002) 5 Thermocouple U.I: DIN 43710

| *5 Thermocouple I                                                                                                    | J. L: DIN 43710                                                                                                    | ,                                                                                                    |                                                                                                    |
|----------------------------------------------------------------------------------------------------|----------------------------------------------------------------------------------------------------|----------------------------------------------------------------------------------------------------|----------------------------------------------------------------------------------------------------|
| *6 Thermocouple I<br>Temperature range<br>10.0 ~ 30.0 K<br>30.0 ~ 70.0 K<br>70.0 ~ 170.0 K<br>170.0 ~ 270.0 K<br>270.0 ~ 350.0 K | <ul> <li>2: Accuracy is as follows;</li> <li>External CJ Internal CJ</li> <li>±(2.0%FS + (CJ error x 20)K + 1K)</li> <li>±(1.0%FS + (CJ error x 7)K + 1K)</li> <li>±(0.7%FS + (CJ error x 3)K + 1K)</li> <li>±(0.5%FS + (CJ error x 1.5)K + 1K)</li> <li>±(0.3%FS + (CJ error x 1)K + 1K)</li> </ul> | *7 Thermocouple :<br>Temperature range<br>0.0 ~ 30.0 K<br>30.0 ~ 70.0 K<br>70.0 ~ 170.0 K<br>170.0 ~ 280.0 K<br>280.0 ~ 350.0 K | AuFe-Cr: Accuracy is as follows;<br>External CJ Internal CJ<br>±(0.7%FS + (CJ error x 3)K + 1K)<br>±(0.5%FS + (CJ error x 1.5)K + 1K)<br>±(0.3%FS + (CJ error x 1.2)K + 1K)<br>±(0.3%FS + (CJ error x 1)K + 1K) |
|                                                                                                    |                                                                                                    |                                                                                                    |                                                                                                    |

-00

NOTE: Unless otherwise specified, the measuring range listed below will be set as the factory default.

| Input           | Specification/Rating | Measuring Range<br>0.0 ~ 800.0°C |  |
|-----------------|----------------------|----------------------------------|--|
| Universal input | K thermocouple       |                                  |  |
| Voltage (V)     | 0 ~ 10V DC           | 0.0 ~ 100.0                      |  |
| Current (mA)    | 4 ~ 20mA DC          | 0.0 ~ 100.0                      |  |